# ヘルスケアプラットフォーム「みんなの家庭の医学」 アプリ版 登録マニュアル

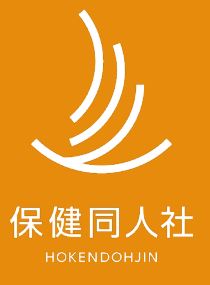

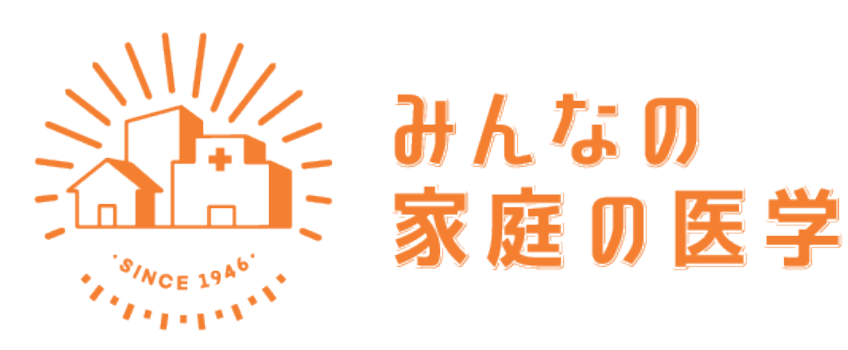

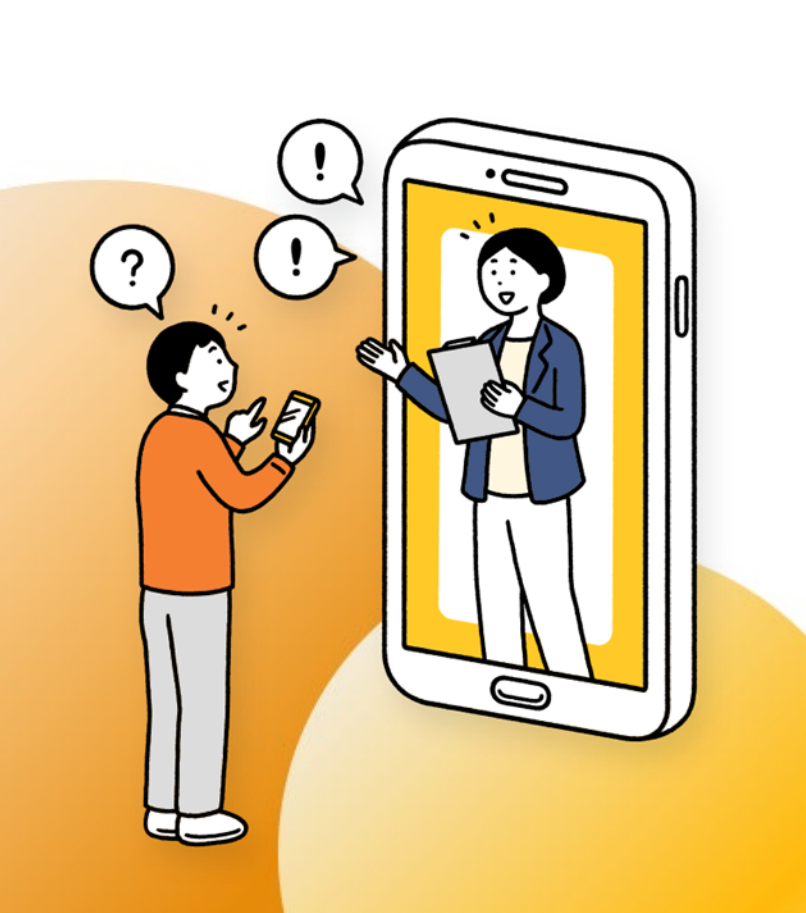

健康管理は一人じゃ難しい。だから、アプリと一緒に。

健康かどうかは、意外と自分ではじゃわからない。 もし具合が悪くなったら、何をしたらよいのだろう? 家族や自分の体調を、誰かに気軽に相談したい…

1969年の創刊以来、家族の健康を支えてきた『家庭の医学』が アプリ・WEB版に生まれ変わりました。ちょっとした体調不良に は信頼できる健康情報や、医療の専門家によるアドバイスを。 家族の健康状態も確認でき、楽しみながらみんなで健康に。 『みんなの家庭の医学』が安心とヘルスケアをお届けします。

> 『みんなの家庭の医学』紹介サイト https://service.kateinoigaku.jp/

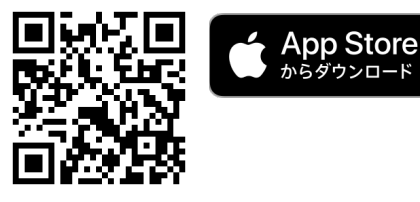

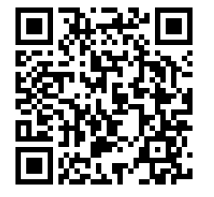

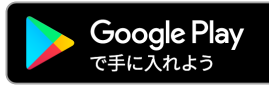

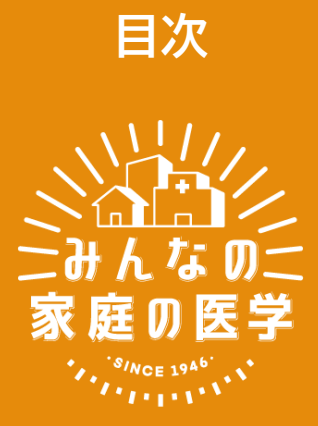

| ● ユーザー登録        | P4  |
|-----------------|-----|
| ● ユーザー登録後の歩数連携  | P13 |
| ● ユーザー登録後の家族招待  | P19 |
| ● よくある質問・問い合わせ先 | P21 |

### STEP ► ► ► 0-3

## ユーザー登録

### STEP0 「みんなの家庭の医学」アプリをダウンロード

お手持ちのスマートフォン端末で、下記QRコードを読み取っていただくか、APP Storeまたは Google Playで「みんなの家庭の医学」と検索し、アプリをダウンロードしてください。

「ユーザー登録」➡「団体ユーザー登録」後、ご所属の健康保険組合様提供サービスがご利用いた だけます。「団体ユーザー登録」時は、お手元にご自身の健康保険証をご用意ください。

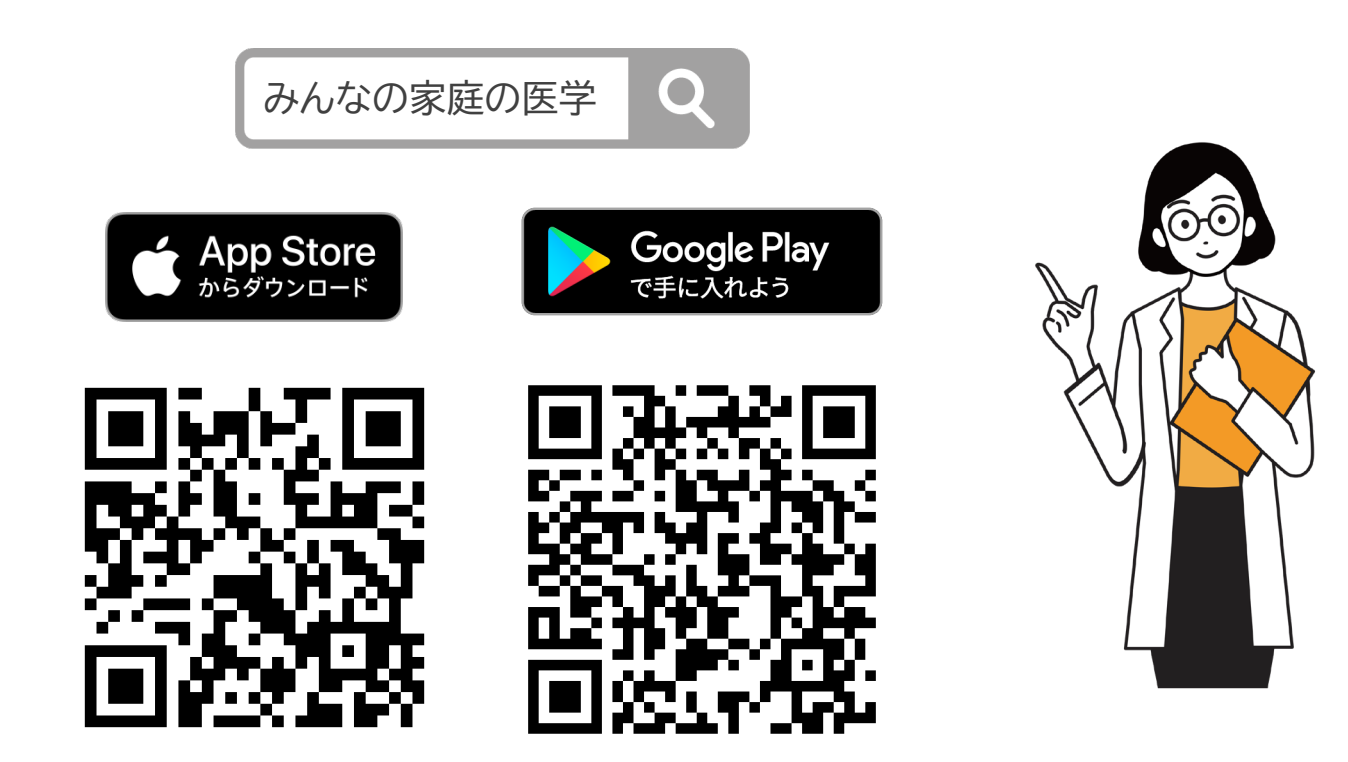

STEP1 新規ユーザー登録

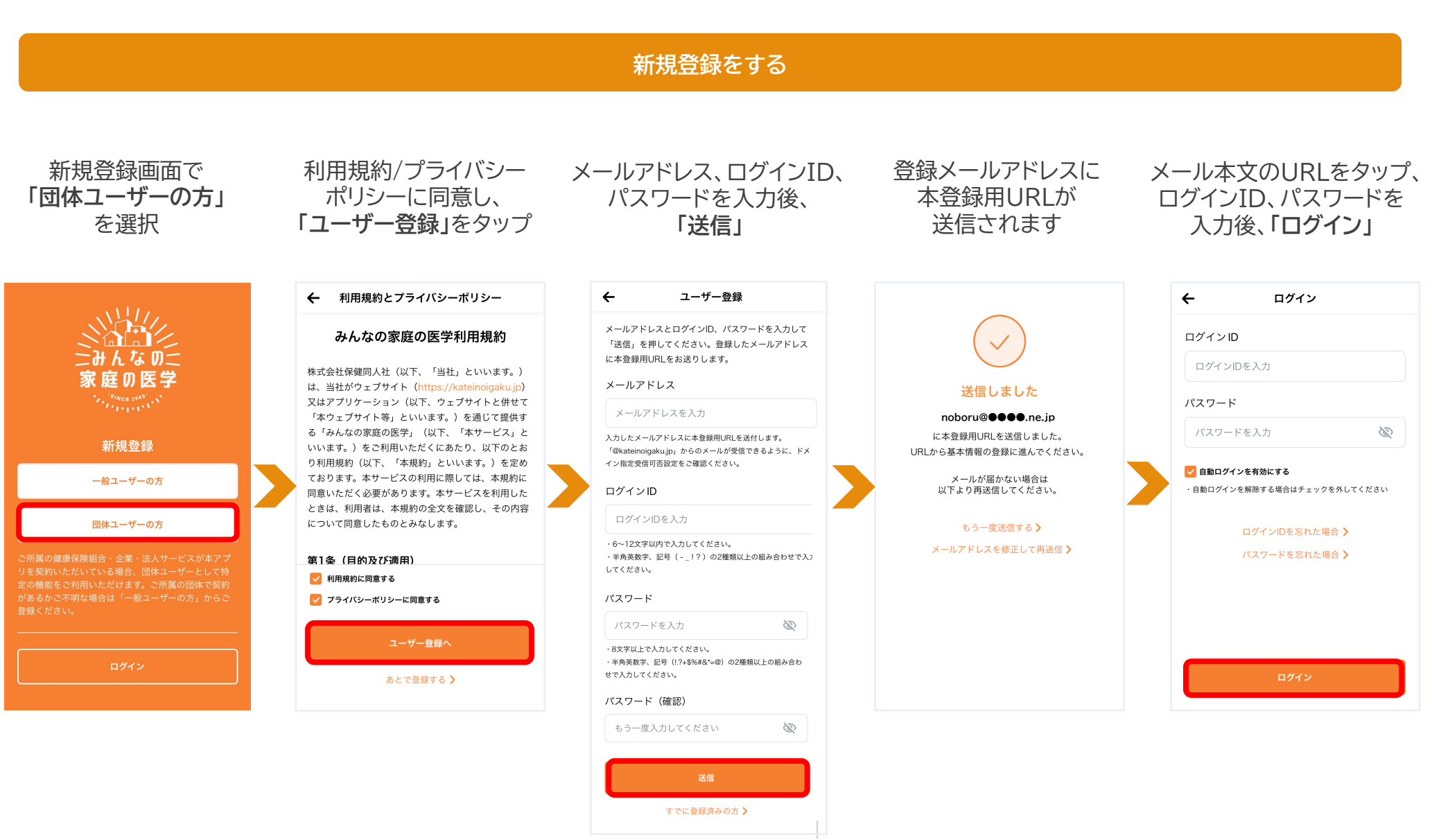

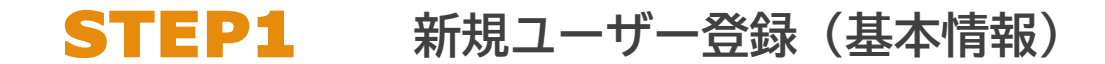

#### 「みんなの家庭の医学」アプリの利用機能を確認いただき、ユーザー登録(基本情報登録)へ

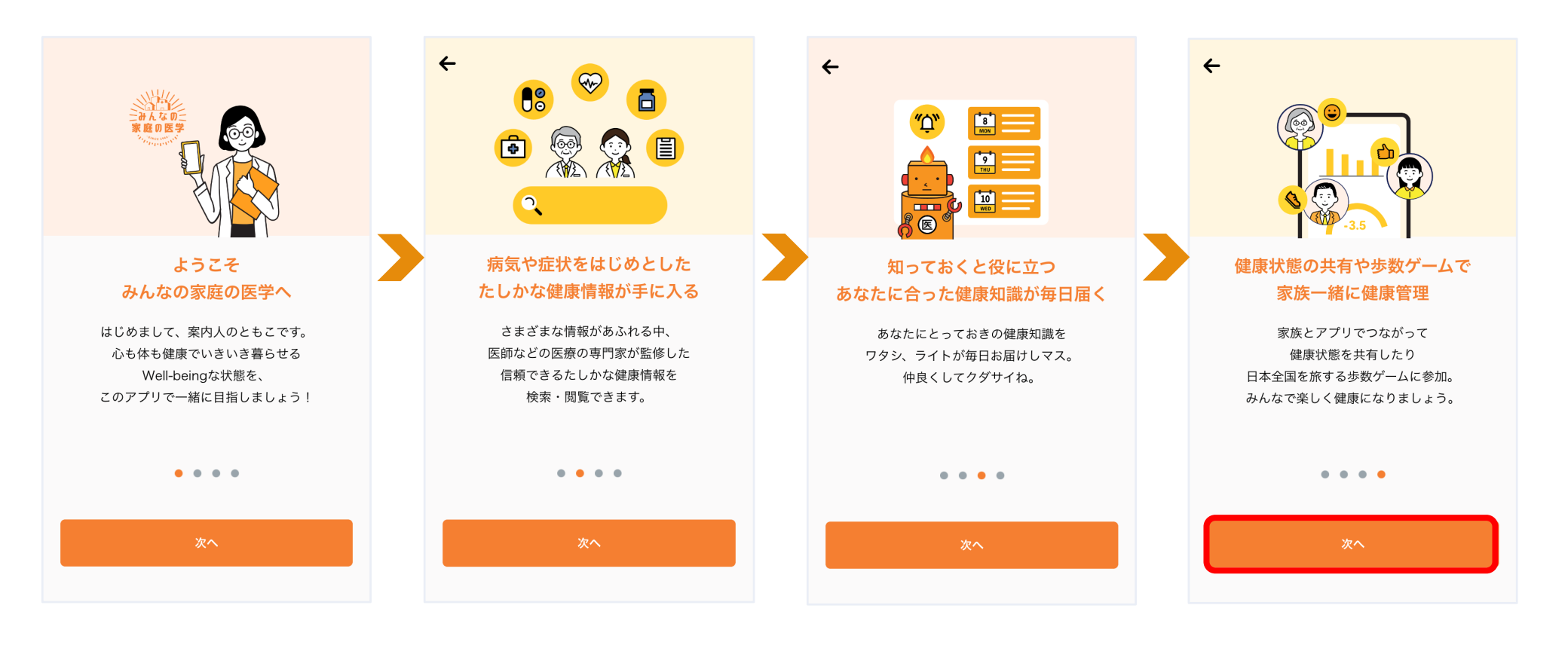

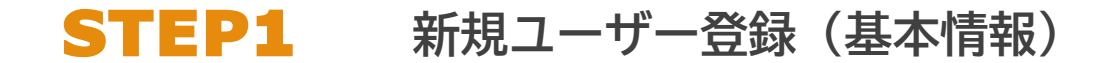

#### 画面に沿って、基本情報各項目を登録

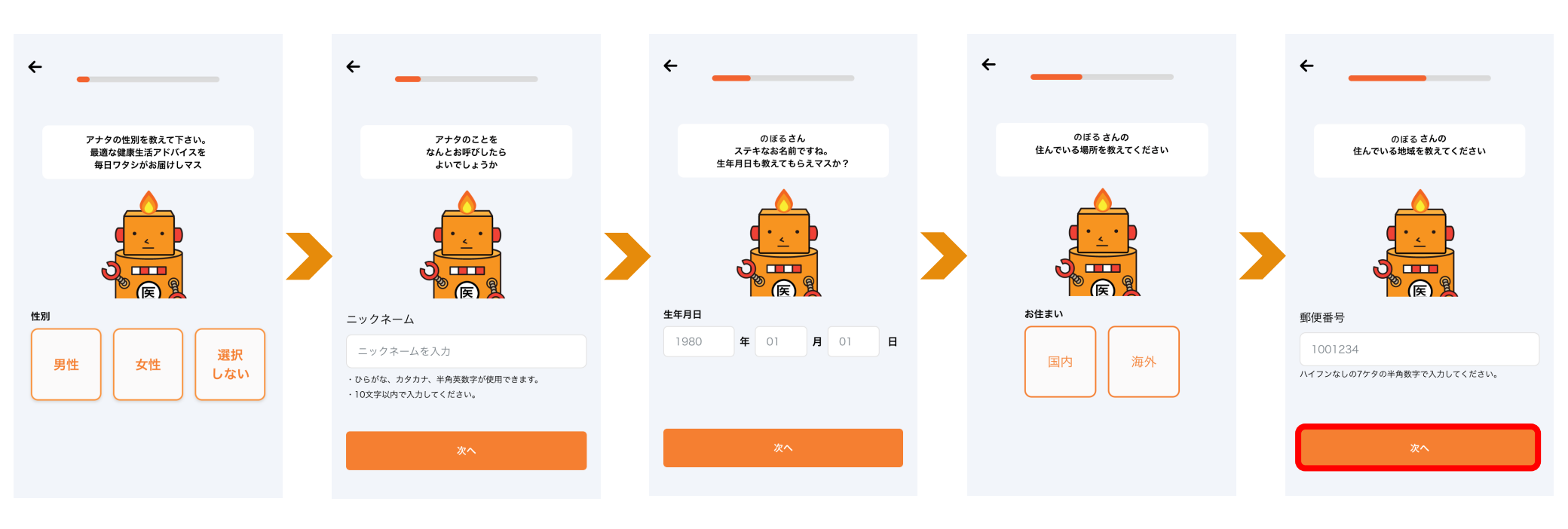

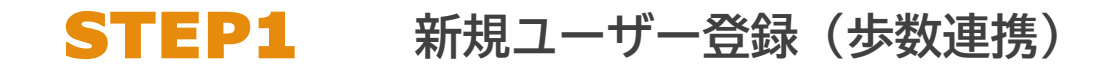

#### ユーザー登録時に「みんなの家庭の医学」アプリに歩数を連携する

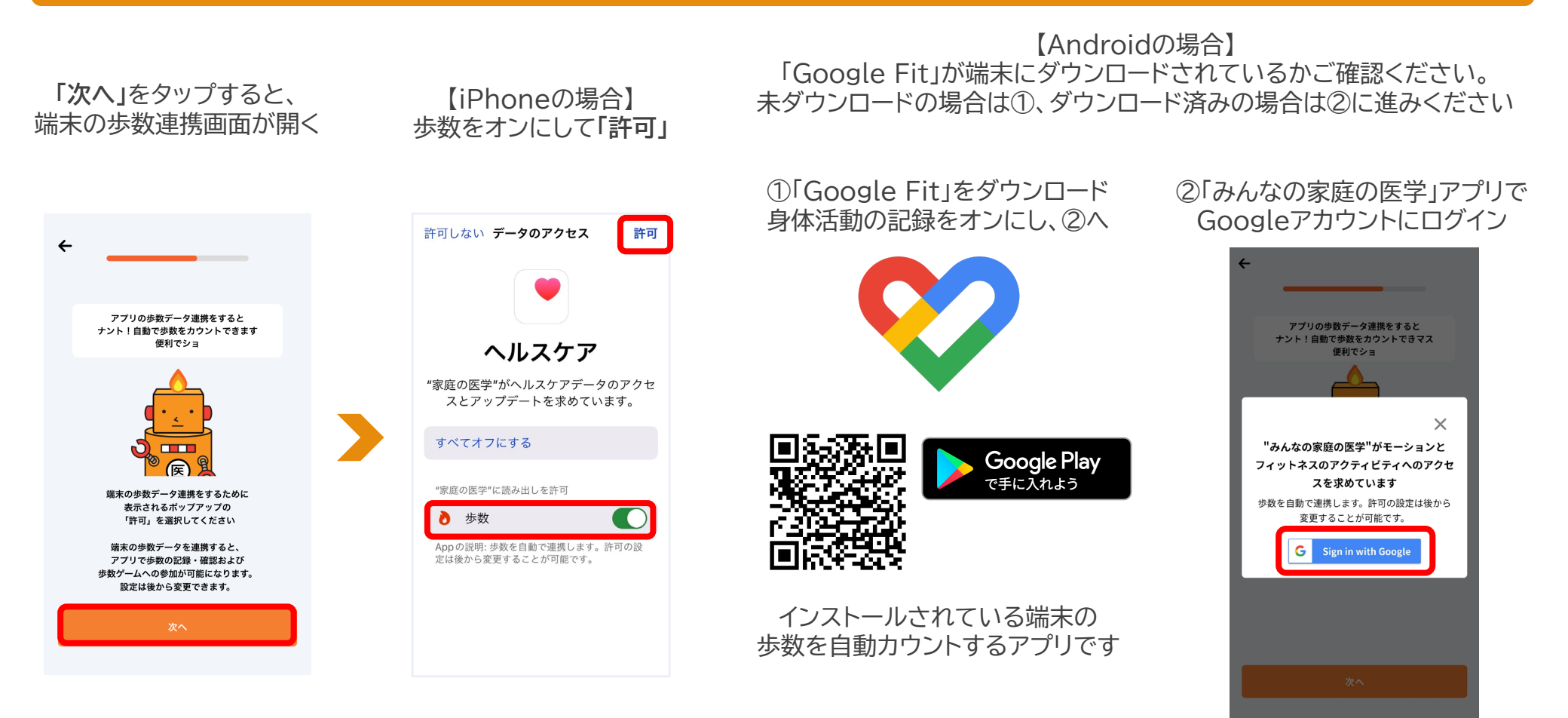

#### ※ユーザー登録後でも連携可能です ※歩数の自動連携ができない端末もございます。あらかじめご了承ください。アプリ「記録」から歩数を手入力することが可能です

Copyright<sup>©</sup> 2022 株式会社保健同人社

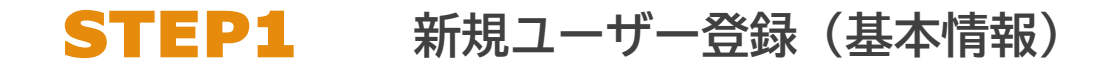

#### 画面に沿って、基本情報各項目を登録

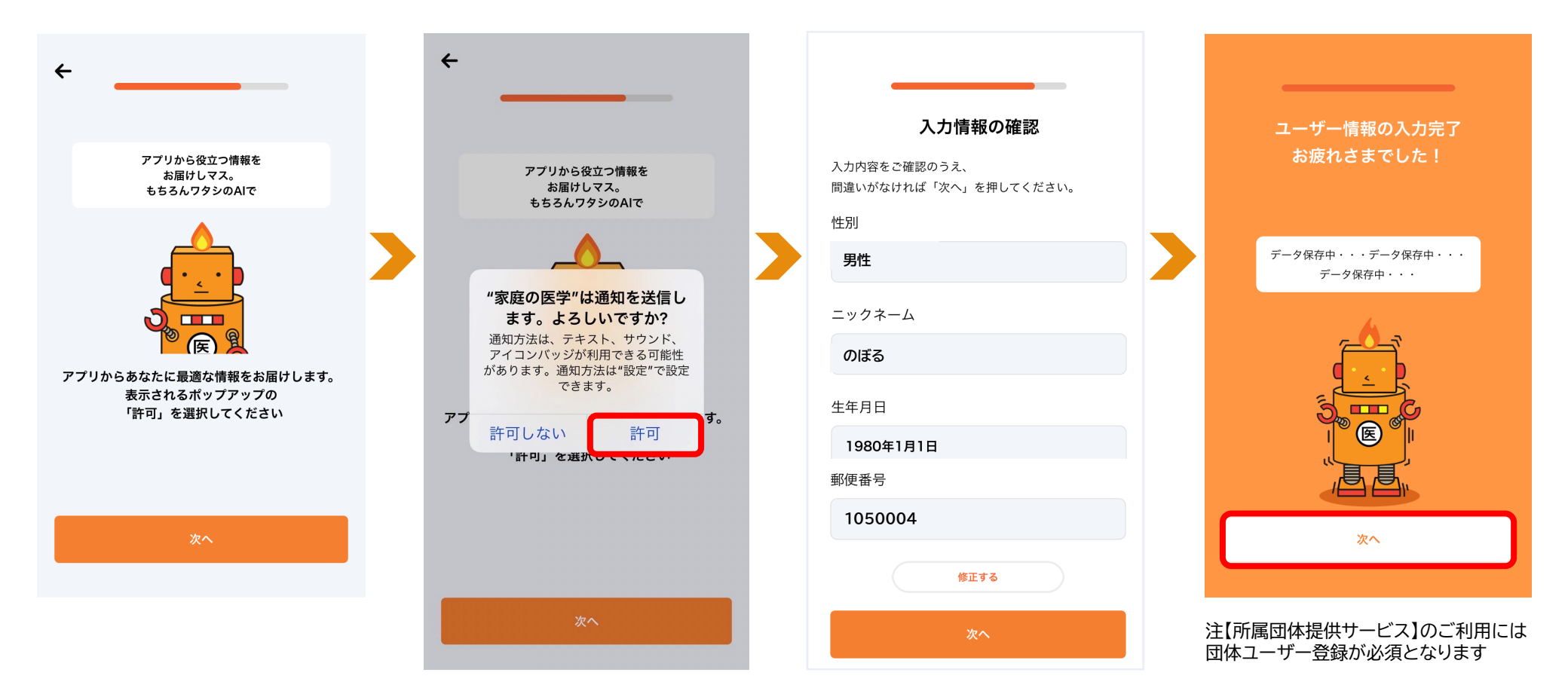

### **STEP2** 団体ユーザー登録

### ご所属団体の登録をする

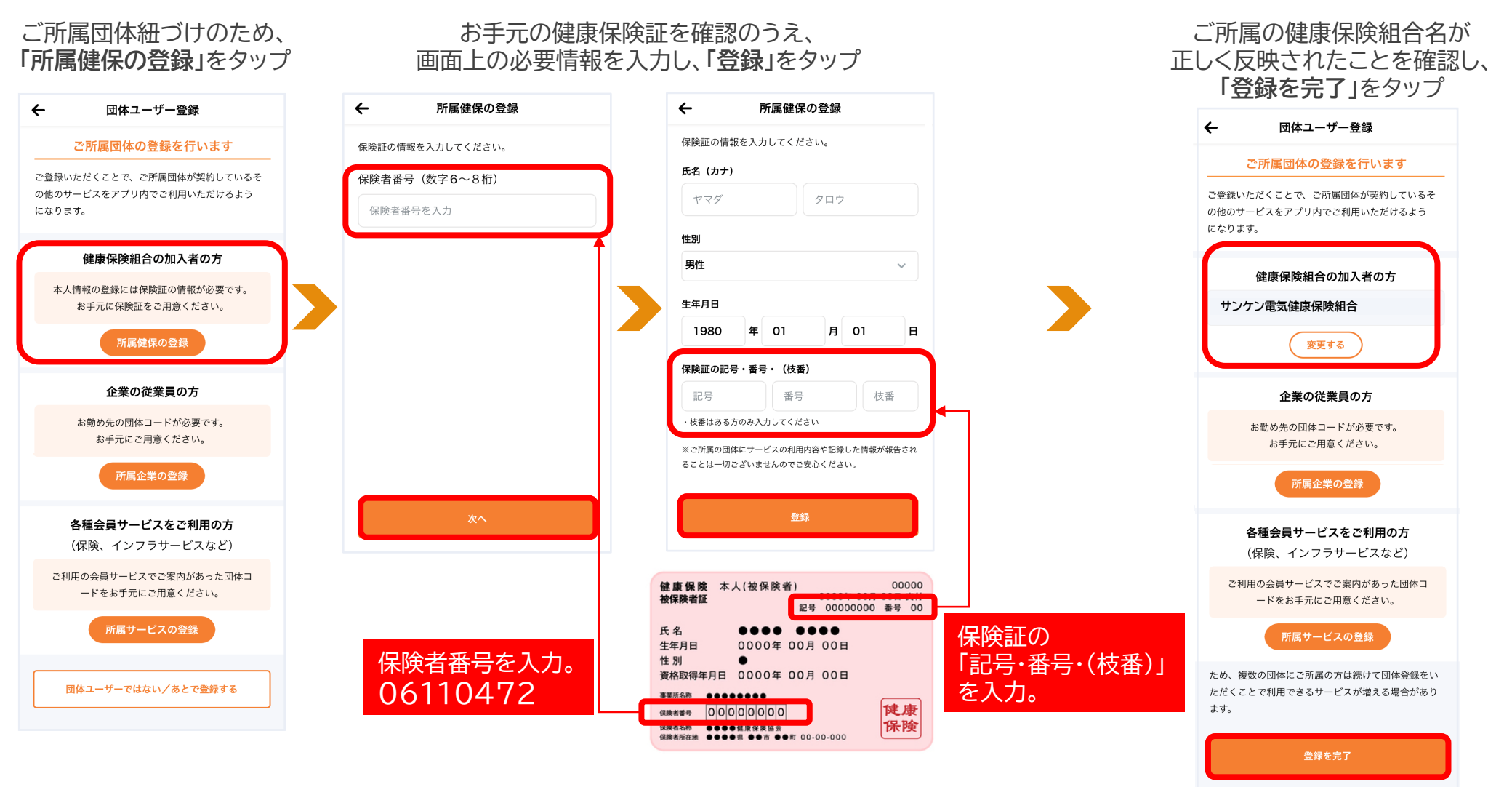

※お一人あたり最大4団体(勤務先1、所属健康保険組合1、会員サービス2)を紐づけすることができます

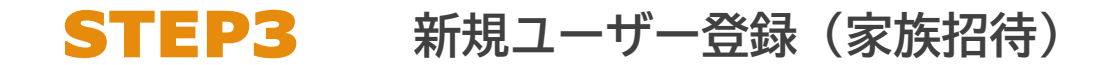

#### ユーザー登録時に「みんなの家庭の医学」アプリを一緒に使いたい家族を招待する

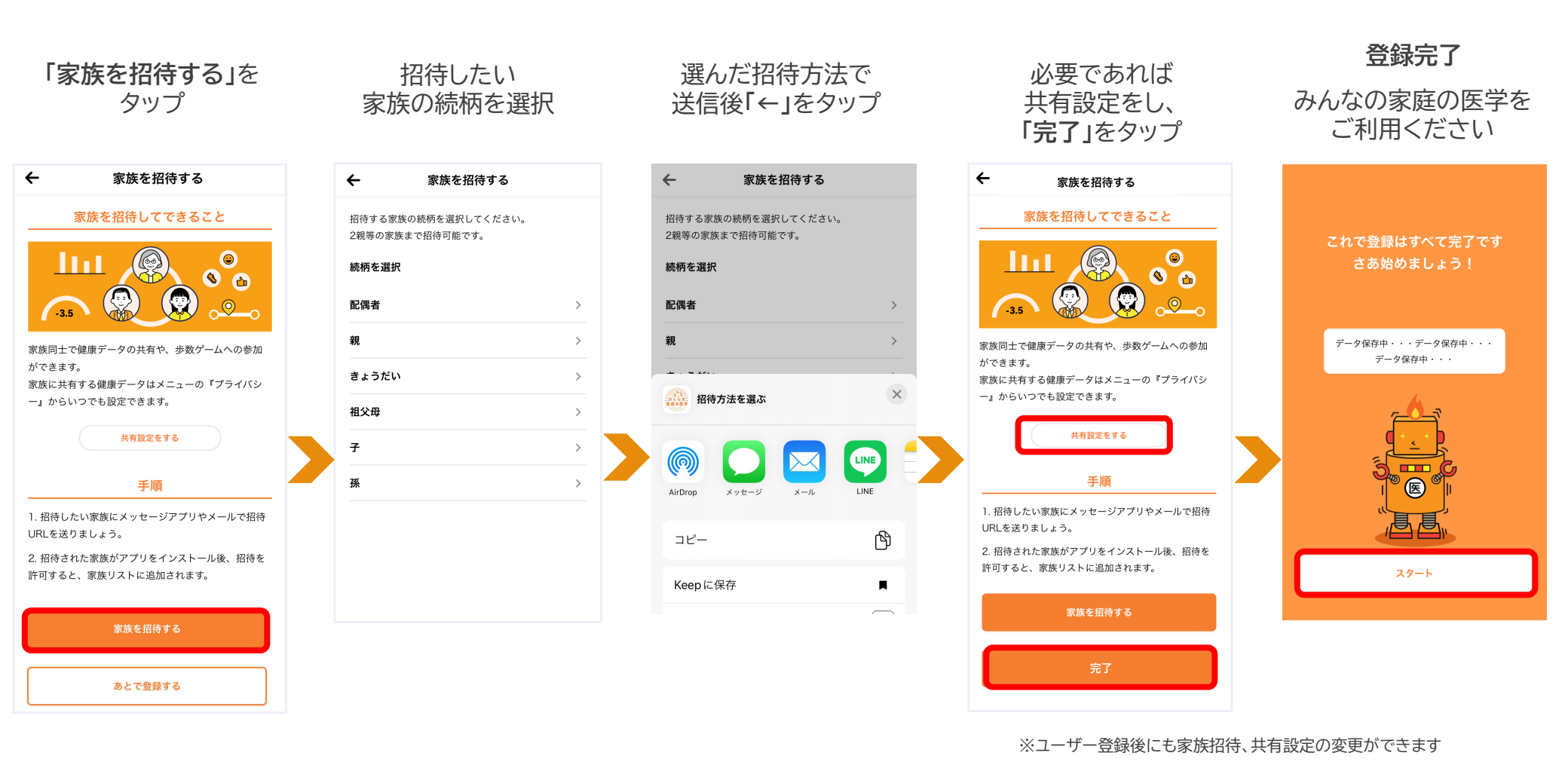

Copyright<sup>©</sup> 2022 株式会社保健同人社

## iPhone/Android

ユーザー登録後の歩数連携

#### 端末側で歩数カウントできるように設定する ※設定済みの場合は次ページへ

※iPhone5cおよびiPhone5以前の端末は、歩数の自動連携ができません。あらかじめご了承ください。アプリ「記録」から歩数を手入力することができます

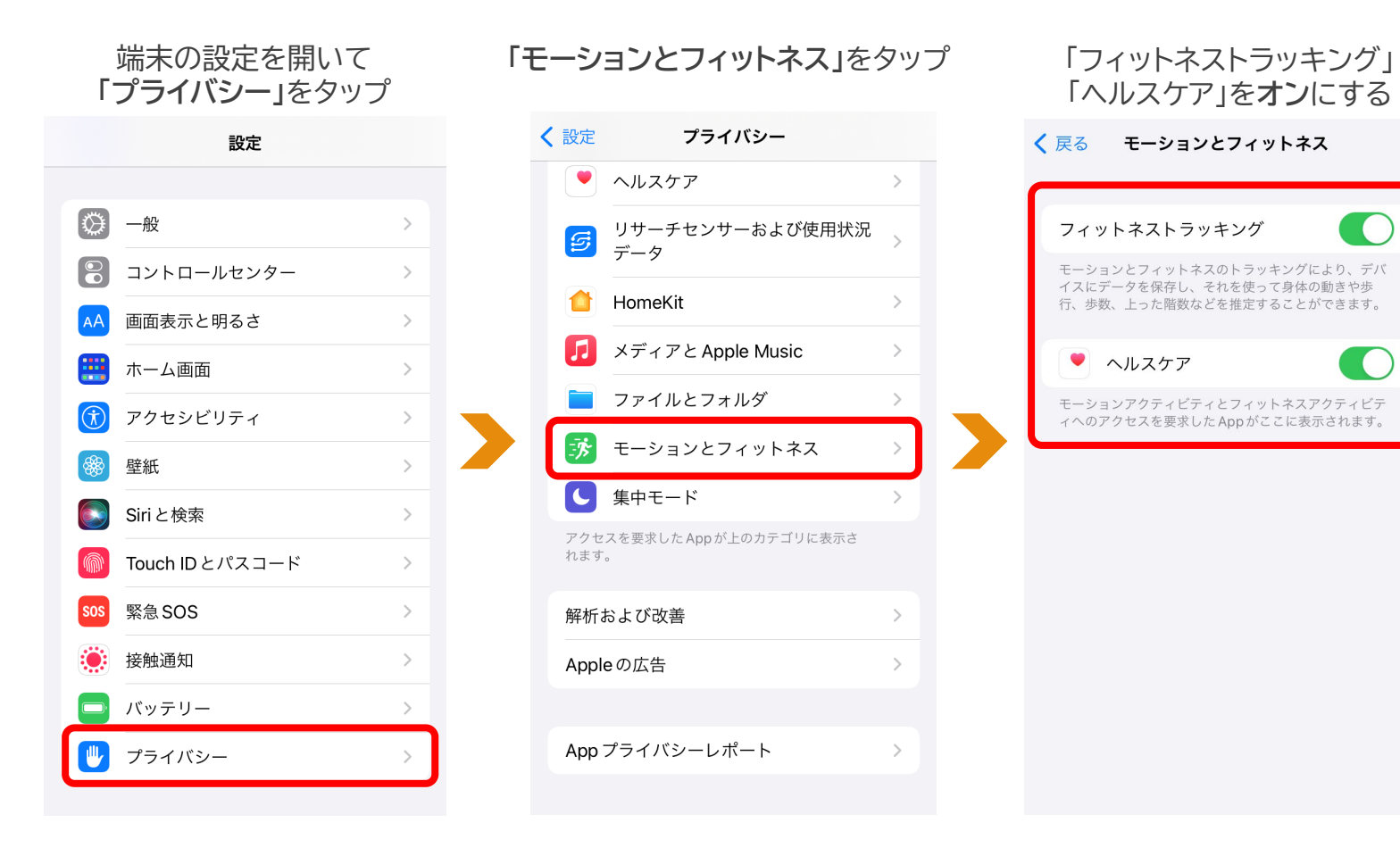

### iPhone ユーザー登録後の歩数連携

「みんなの家庭の医学」アプリに歩数を連携する ※次ページへ続く

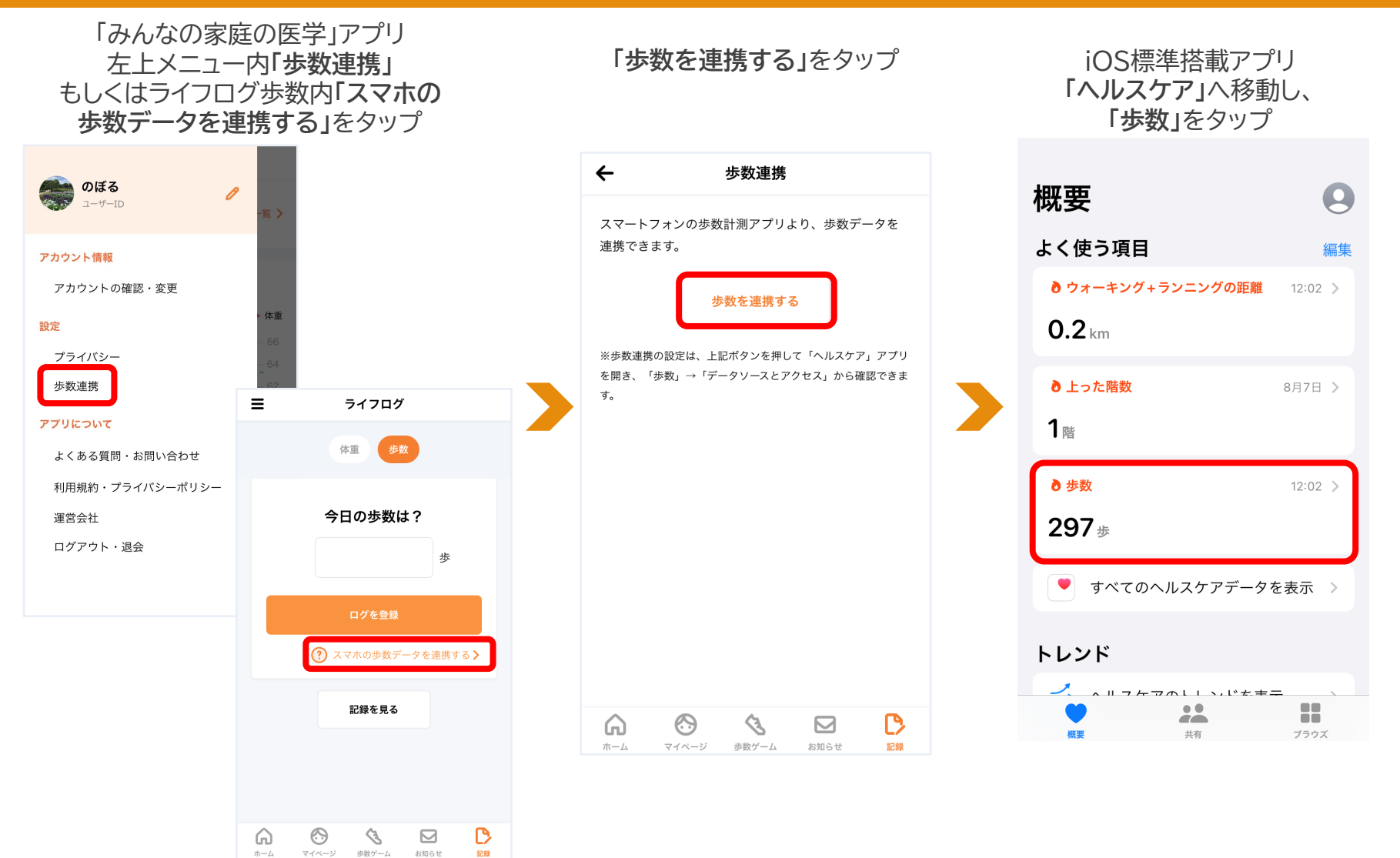

15

### iPhone ユーザー登録後の歩数連携

#### 「みんなの家庭の医学」アプリに歩数を連携する

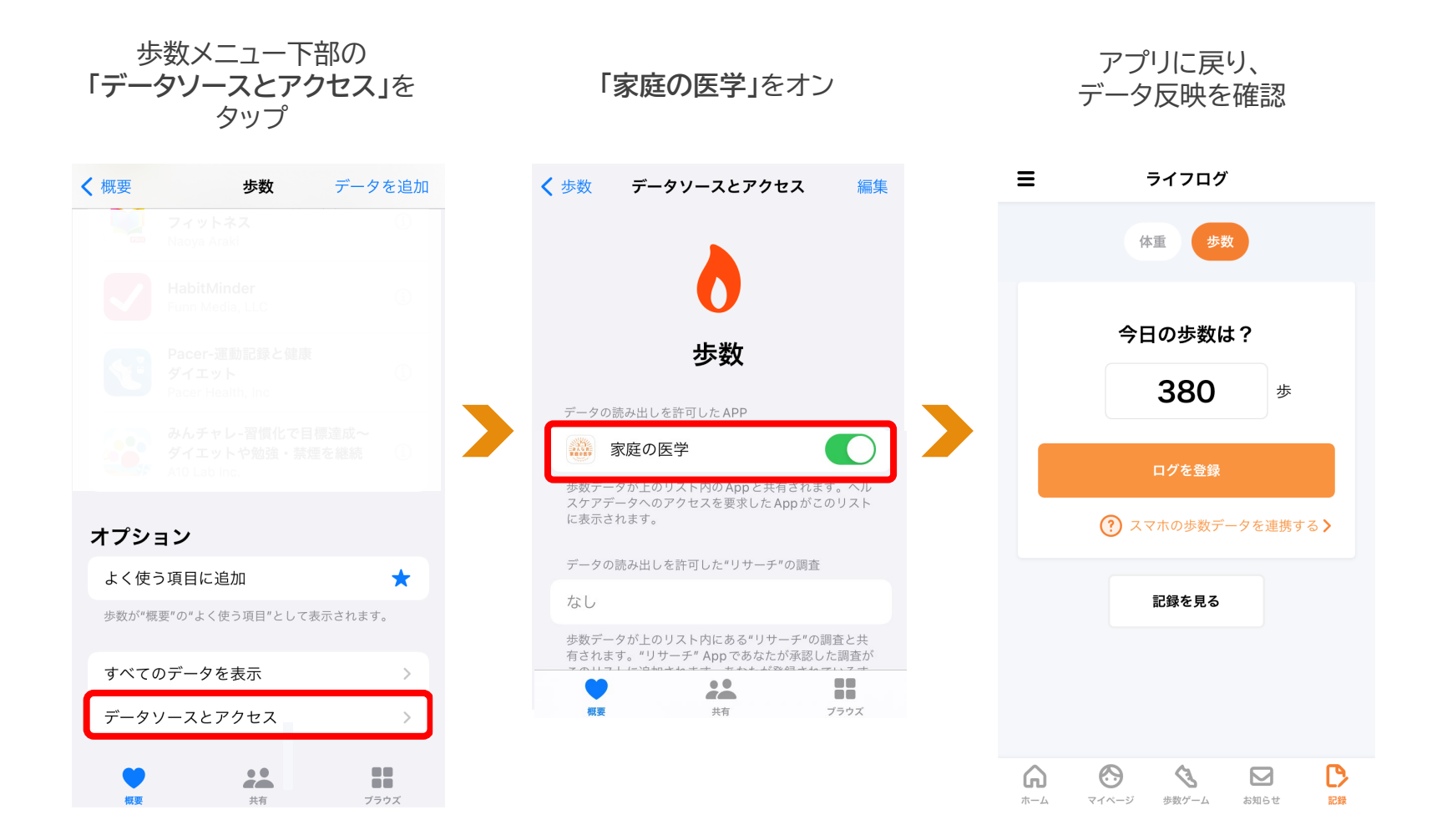

### **Android** ユーザー登録後の歩数連携

#### 端末側で歩数カウントできるように設定する ※設定済みの場合は次ページへ

※歩数の自動連携ができない端末もございます。あらかじめご了承ください。アプリ「記録」から歩数を手入力することができます

「Google Fit」をダウンロードし、 身体活動の記録をオンにする

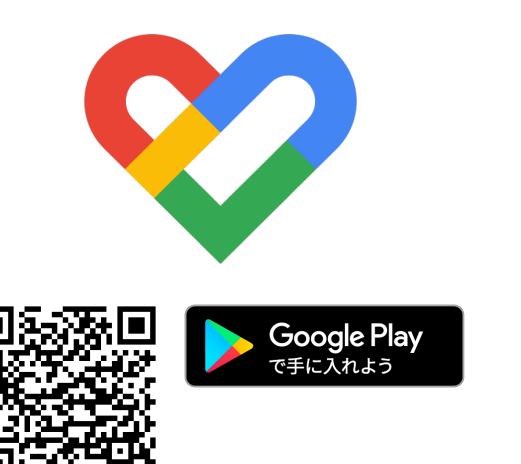

「Google Fit」ダウンロード済みで 身体活動の記録がオフの場合

①Android端末で設定アプリを開く
②アプリと通知→Google Fitをタップ
③権限→身体活動→許可をタップ
④Google Fitを開く
⑤画面下部のプロフィールをタップ
⑥画面上部の設定アイコンをタップ
⑦記録の設定でアクティビティの記録をオン

インストールされている端末の 歩数を自動カウントするアプリです ご利用の端末によって操作方法が異なります。 操作方法がわからない場合は、Google公式サイトもしくは端末説明書をご覧ください <u>https://support.google.com/fit/?hl=ja#topic=6075053</u>

### Android ユーザー登録後の歩数連携

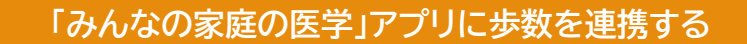

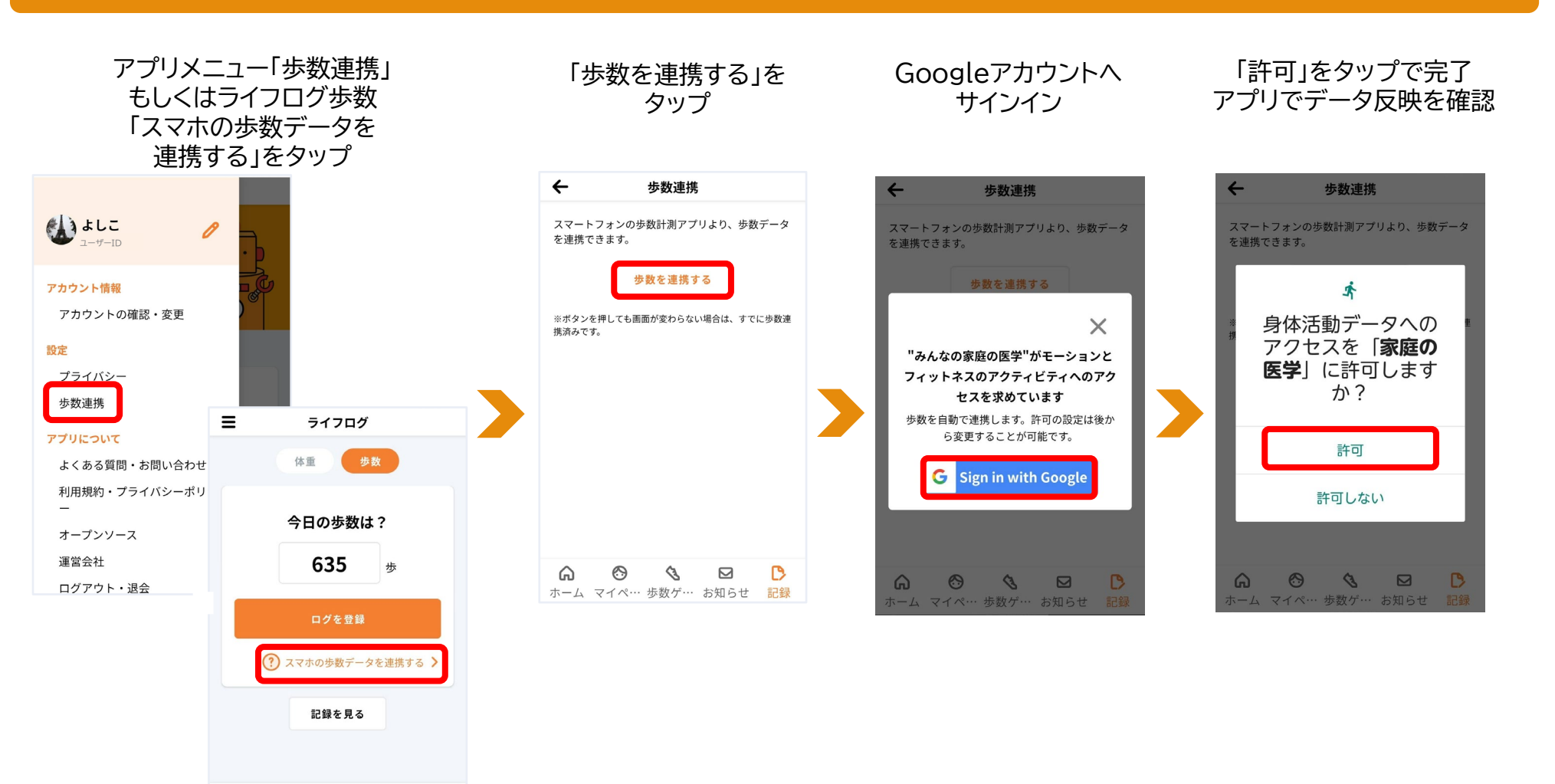

Copyright© 2022 株式会社保健同人社

 $\bigcirc$ 

G

3

ホーム マイペ… 歩数ゲ… お知らせ 記録

D

18

## ユーザー登録後の家族招待

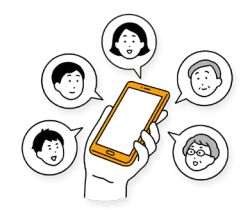

### ユーザー登録後の家族招待

### ユーザー登録時に「みんなの家庭の医学」アプリを一緒に使いたい家族を招待する

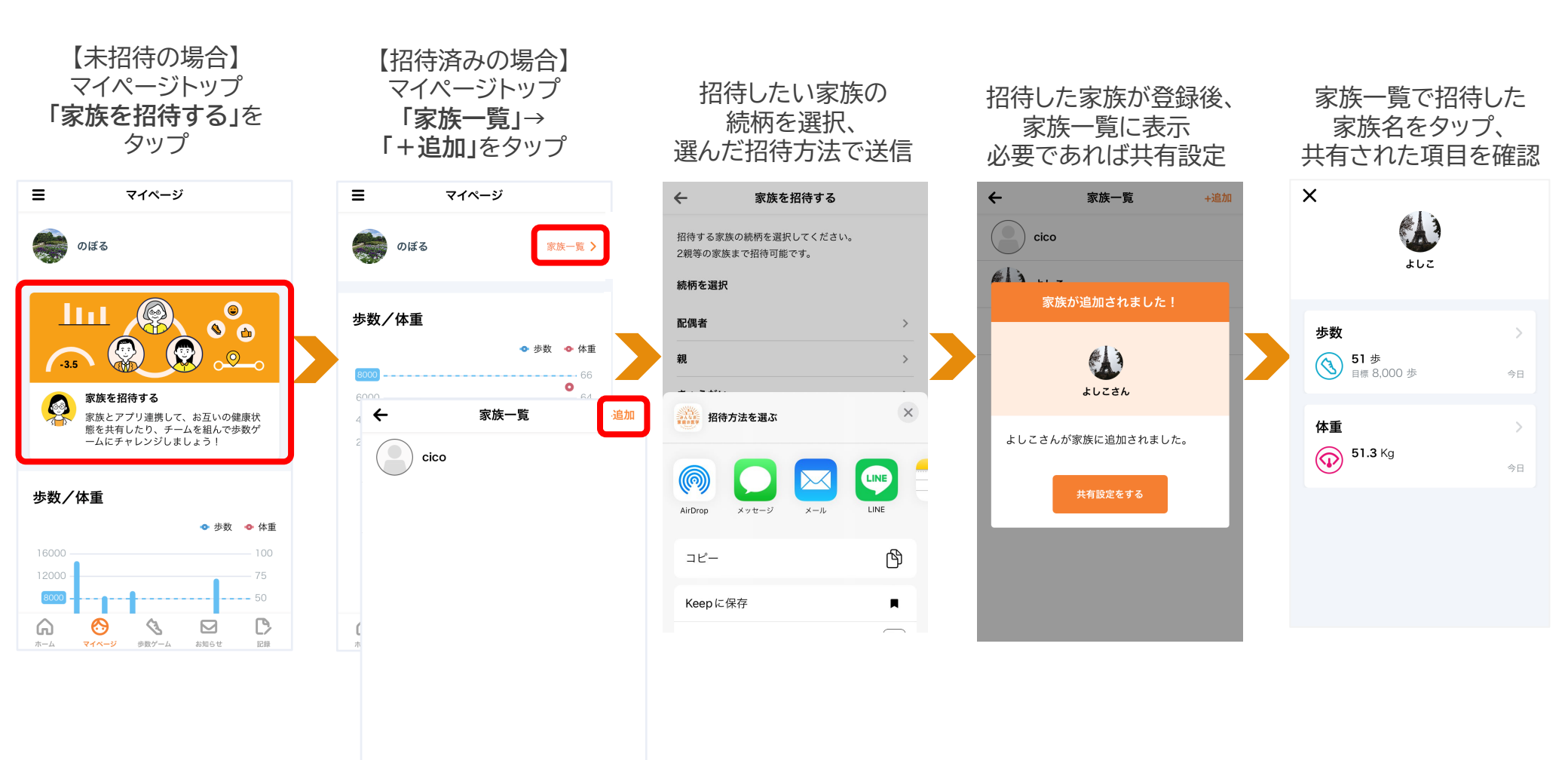

Copyright© 2022 株式会社保健同人社

## よくある質問・問い合わせ先

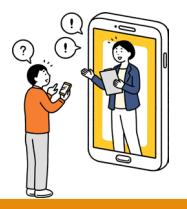

### よくある質問・問い合わせ先

「みんなの家庭の医学」ご利用にあたってのよくある質問は下記URLにアクセスし、ご確認ください

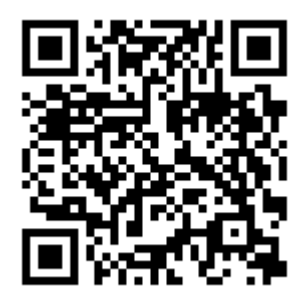

### https://kateinoigaku.jp/help

メールでのお問い合わせは <u>kateinoigaku-support@hokendohjin.co.jp</u> までご連絡ください。 土日祝日をのぞく営業日に順次ご返信いたします。混雑時はご返信に数日お時間をいただく場合がございます。 あらかじめご了承ください。

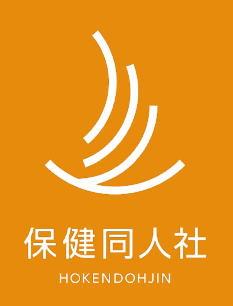

www.hokendojin.co.jp